#### 家庭教育線上研習e點通

壹、緣起~家庭教育研習時數每年需取得 4 小時認證

一、法源依據:家庭教育法第9條、教育部第二期推展家庭教育中程計畫(107至110年)規

定, 高級中等以下學校(含幼兒園)之推展家庭教育工作人員(含教師、專業輔導人員及行 政人員等)每年應接受 4小時以上家庭教育專業研習(含線上研習、實體課程研習等), 以強化協同推展家庭教育之知能。

二、研習時數取得 easy go~

家庭教育專業研習時數之取得可透過**實體課程研習、線上研習**等方式,實體課程研習之 辦理資訊,輔導室將於預計辦理或知悉時,公告給各位老師,另數位學習課程請至「教 師 e 學院」進行選修。

# 貳、註冊教師 e 學院

一、連結至教師 e 學院平台:請校長、員額編制內之教師 連結至「教師 e 學院」平台,於登 入後進行線上註冊,請老師們確認一下,若已有教育雲端帳號,則直接登入後,輸入帳 號、密碼即可,若無教育雲端帳號,則需註冊。

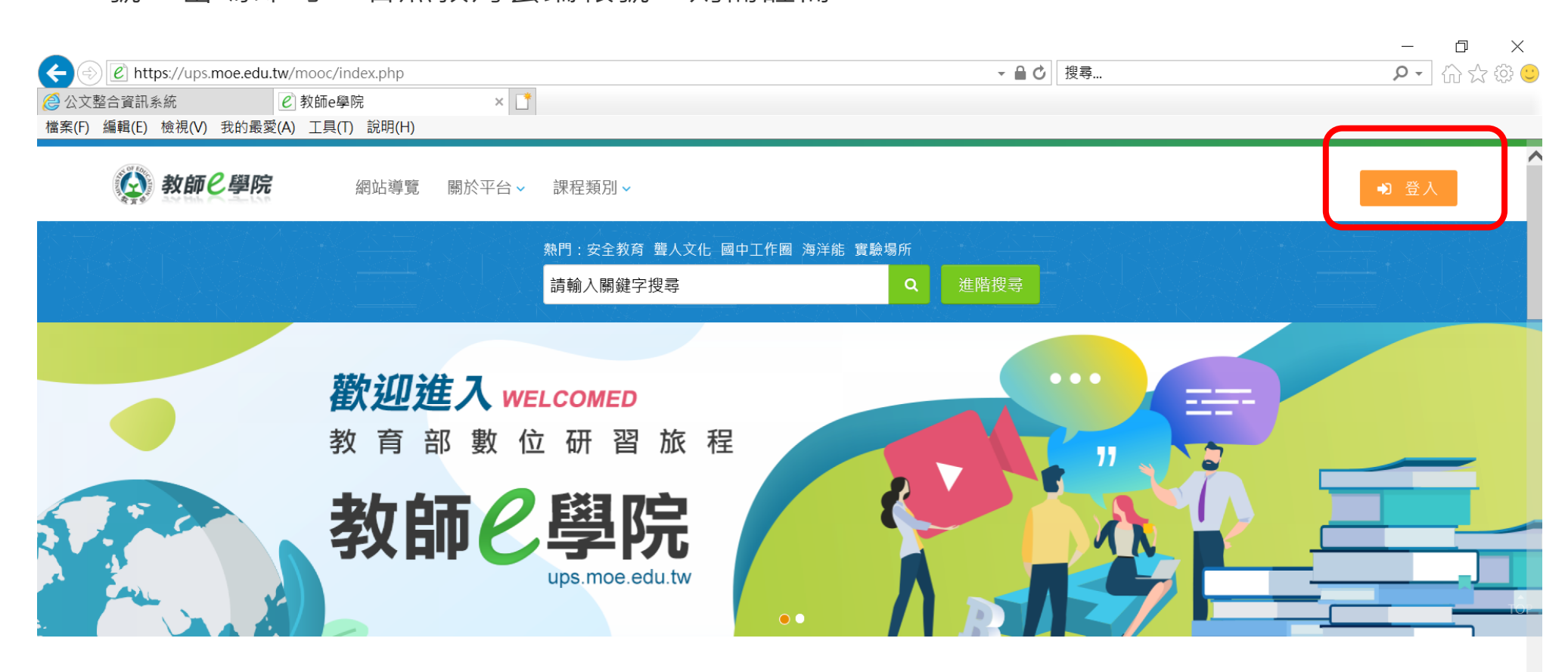

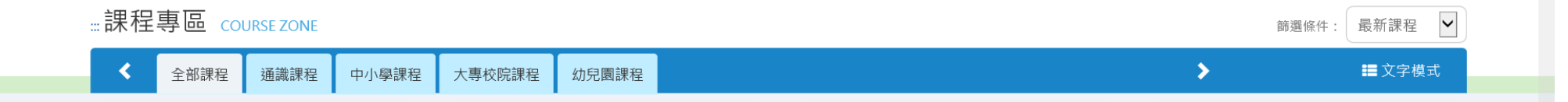

二、因為豐原高商雲端差勤系統的帳號即為各位老師之 OpenID 帳號,請選擇如下圖:使

用教育雲端帳號或縣市帳號登入(帳號及密碼為當時個人自行設定之密碼)

| ₩<br>較師e學院 |                                                              |  |
|------------|--------------------------------------------------------------|--|
| ::: 我要登入   |                                                              |  |
|            | 使用教育雲端帳號或縣市帳號登入<br><sup>您是有縣市OpenID帳號的教師、行政人員或學生,請點此登入</sup> |  |
|            | 使用教育雲一般帳號登入                                                  |  |
|            |                                                              |  |
|            |                                                              |  |

三、已有教師 e 學院雲端帳號者,請於輸入帳號密碼後直接登入,若無教師 e 學院雲端帳號

者,請先申請註冊一個新的帳號

| <ul><li>●已有帳號者,直接登入</li></ul> | <ul> <li>◆無帳號者,請先申請註冊新帳號</li> </ul> |
|-------------------------------|-------------------------------------|
| <b>(</b>                      | <b>(20</b> )                        |
| 以教育雲端帳號登入使用教師e學院 所提供的服務       | 以教育雲端帳號登入使用教師e學院 所提供的服務             |
| @mail.edu.tw                  | ▲   @mail.edu.tw                    |
| ■ 請輸入密碼                       | ■ 請輸入密碼                             |
| 換下一個                          | 換下一個                                |
| ■ 請輸入驗證碼                      | ■ 請輸入驗證碼                            |
| 登入                            | 登入                                  |
| 忘記教育雲端帳號 忘記教育雲端密碼             | 忘記教育雲端帳號 忘記教育雲端密碼                   |

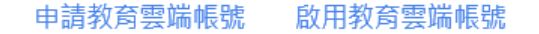

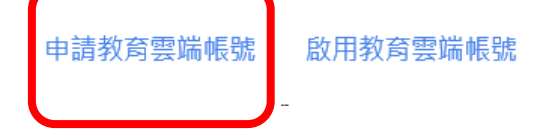

### 四、請選擇身份別:教師

| <b>申請教育雲端帳號</b><br>選擇身份別 |  |
|--------------------------|--|
|                          |  |

## 五、選擇縣市/行政區/學校:請老師們選取學校資料

| び 教育體系算 一張入服務 |                           |                                                                      | 登入         | 帳號管理∛ | 最新消息 | 介接應用服務 | 檔案下載 | 聯絡我們                            |
|---------------|---------------------------|----------------------------------------------------------------------|------------|-------|------|--------|------|---------------------------------|
|               | 申請教育雲端帳號:<br>1.選擇縣市行政區/學校 | 教師                                                                   |            |       |      |        |      |                                 |
|               |                           | #*+                                                                  |            |       |      |        |      |                                 |
|               |                           | <b>發中市</b>                                                           |            | ~     |      |        |      |                                 |
|               |                           | 行政區                                                                  |            |       |      |        |      |                                 |
|               |                           | · · · · · · · · · · · · · · · · · · ·                                |            | ~     |      |        |      |                                 |
|               |                           | 高中職                                                                  |            | ~     |      |        |      |                                 |
|               |                           | <b>學校</b> 市立豊原高商                                                     |            | ~     |      |        |      |                                 |
|               |                           | 、<br>此清單僅顯示本網站所支援之學校,若您發現找不到您就講/任職的<br>請點還下方『我找不到我的學校,回報問題』按鈕,我們會儘速協 | 學校,<br>助您。 |       |      |        |      |                                 |
|               |                           | 下一步 我找不到我的學校,回報問題                                                    |            | 回上一頁  |      |        | 中文中文 | (繁體,台湾)<br>(繁體)- 曬蝦米<br>切換輸入法,講 |

六、請輸入個人資料:因教師 e 學院之研習時數會 同步登錄至教師在職進修網,請老師們務

必填妥完整之個人資料,含:姓名、身份證字號、生日。

| 2.驗證個人資料 |                |
|----------|----------------|
|          |                |
|          | 縣市             |
|          | 靈中市            |
|          | 行政區            |
|          | 豊原區            |
|          | 學校             |
|          | 市立豊原高商         |
|          | 姓名(必填)         |
|          | 身分證字號/居留證號(必填) |
|          | 生日(必填)         |
|          |                |

七、請申請註冊的帳號登入後,就會看見首頁顯示個人姓名,按下拉個人選單,可以看到自

己的資料、學習歷程等

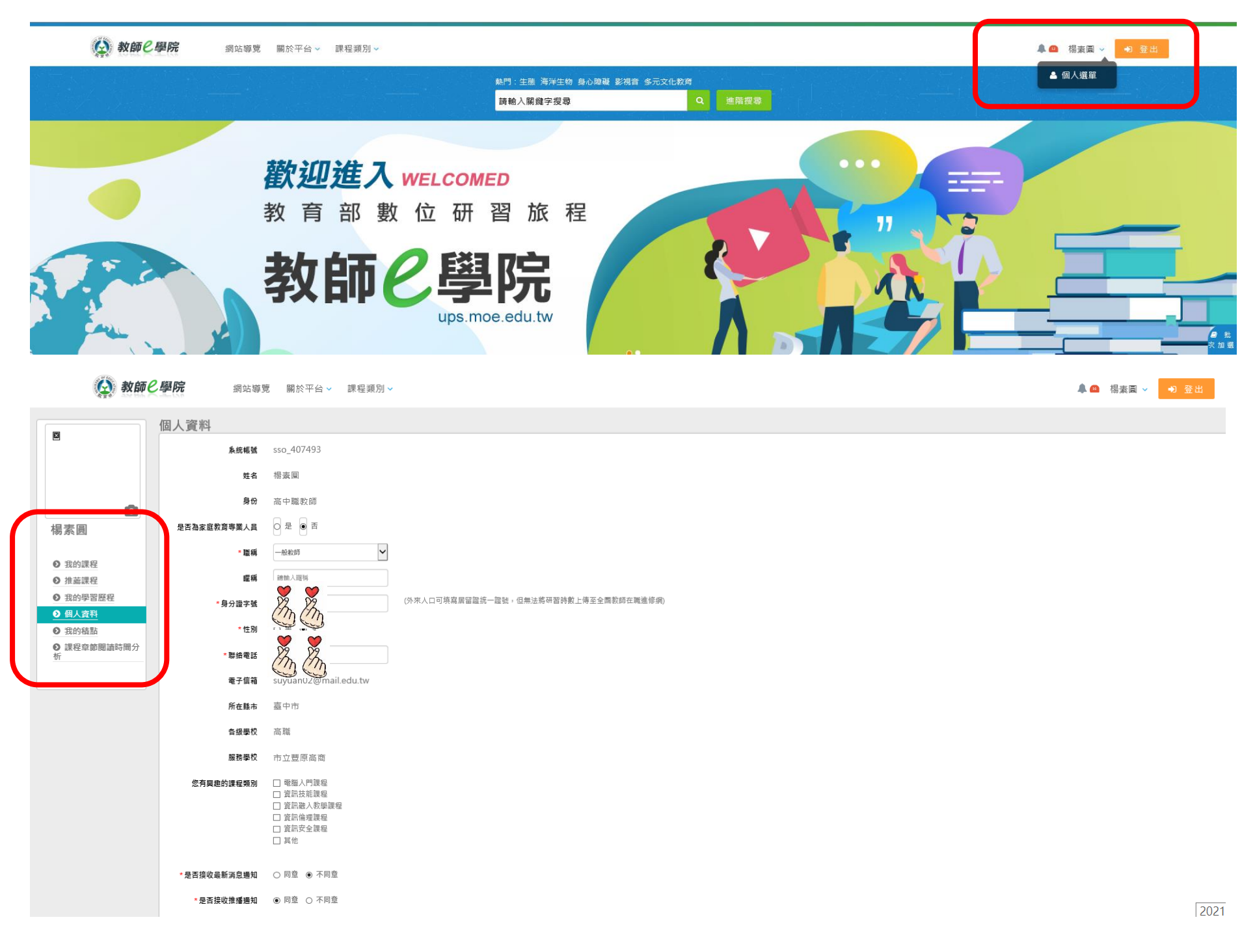

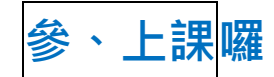

 一、請各位老師選擇中小學課程→家庭教育主題,點選想上的課程之後,就可以開始上課 囉。

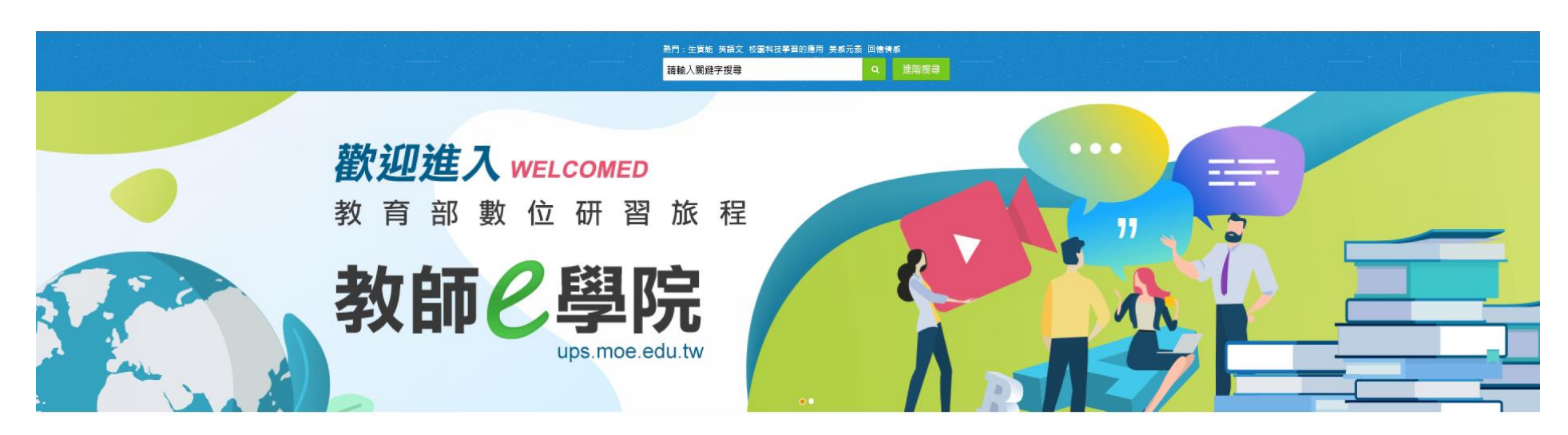

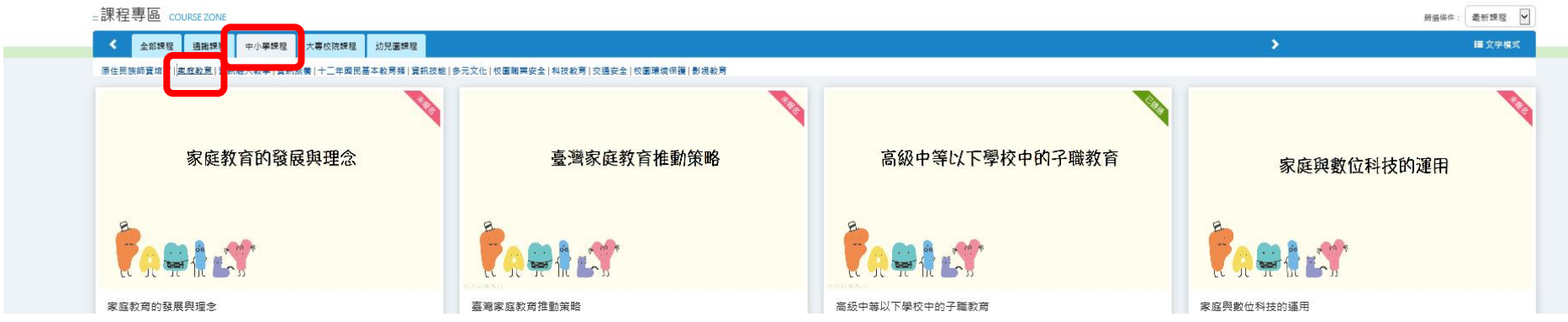

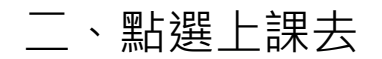

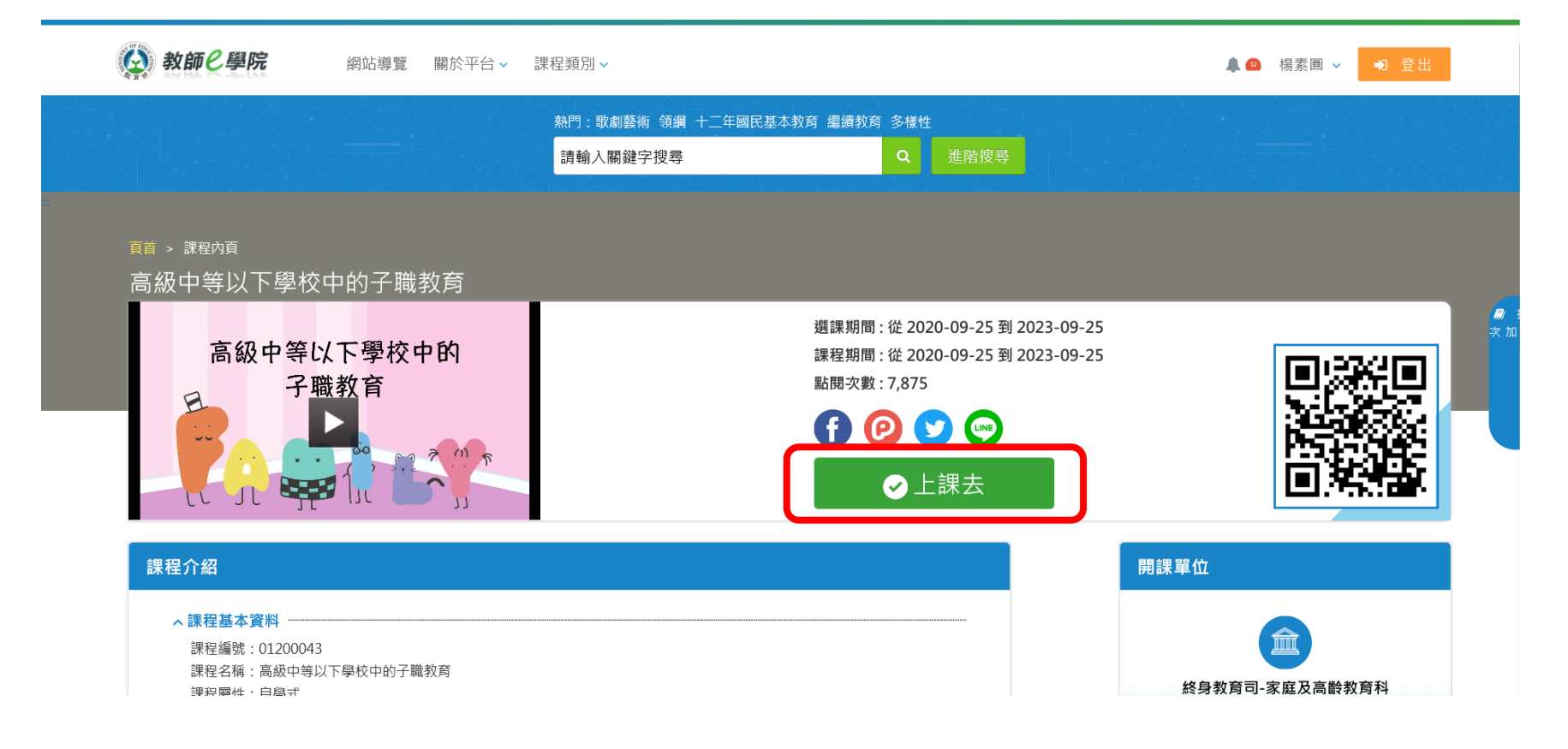

## 三、開始上課後,需按課程大綱一節一節點閱

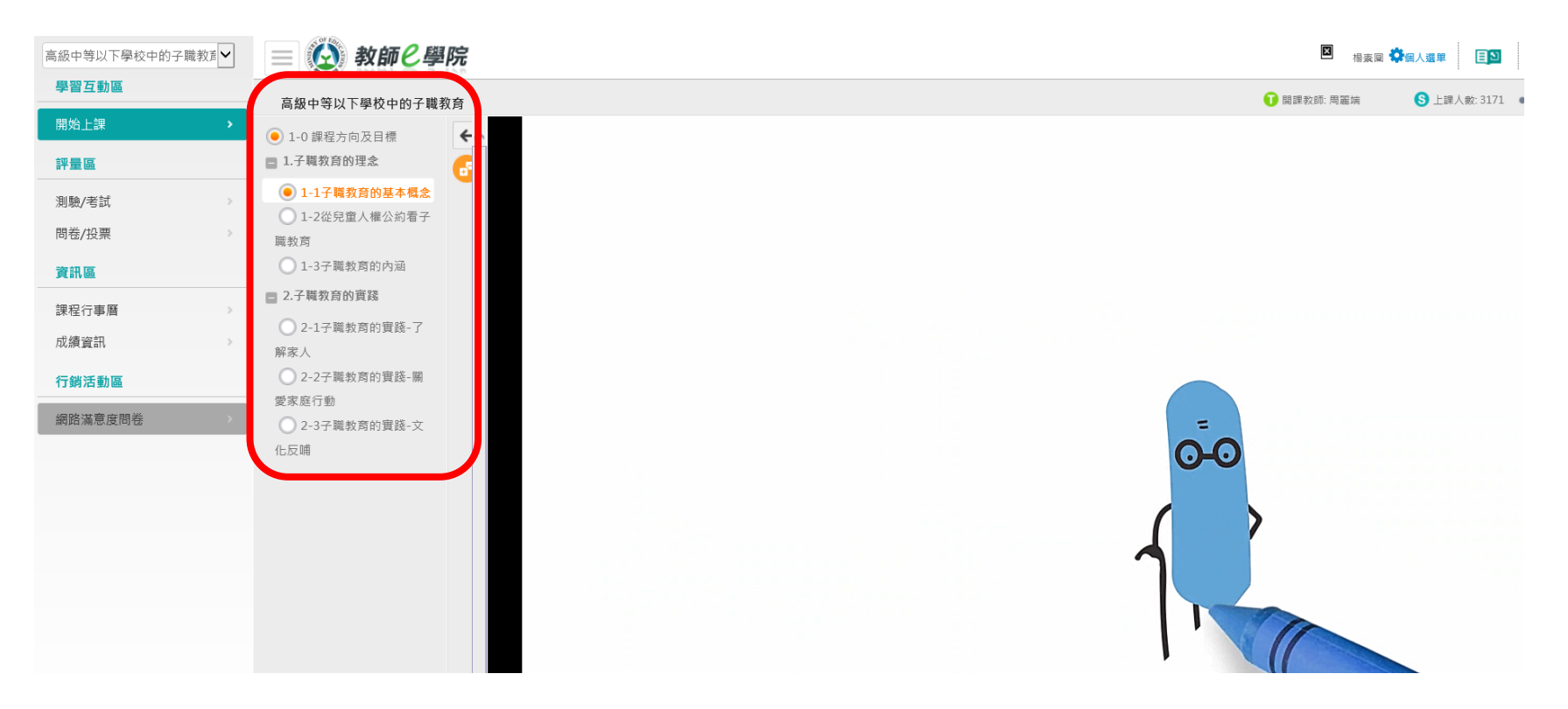

四、請老師們注意,時間軸雖然可以快拉,但每堂課有必須上滿**至少「一小時 32 分鐘」的** 

**時間長基本門檻**,才能算是通過觀賞時間這個關卡。

| 高級中等以下學校中的子職教育 | 📃 🚱 教師と學院      |            | 楊素團 💝 個人遊單 🔳 登出   |
|----------------|----------------|------------|-------------------|
| 學習互動區          | 高級中等以下學校中的子職教育 | 😯 開課教師: 周辺 | 管端 S 上課人數: 3171 < |
| 開始上課           | ● 1-0 課程方向及目標  | a          |                   |
|                |                |            |                   |

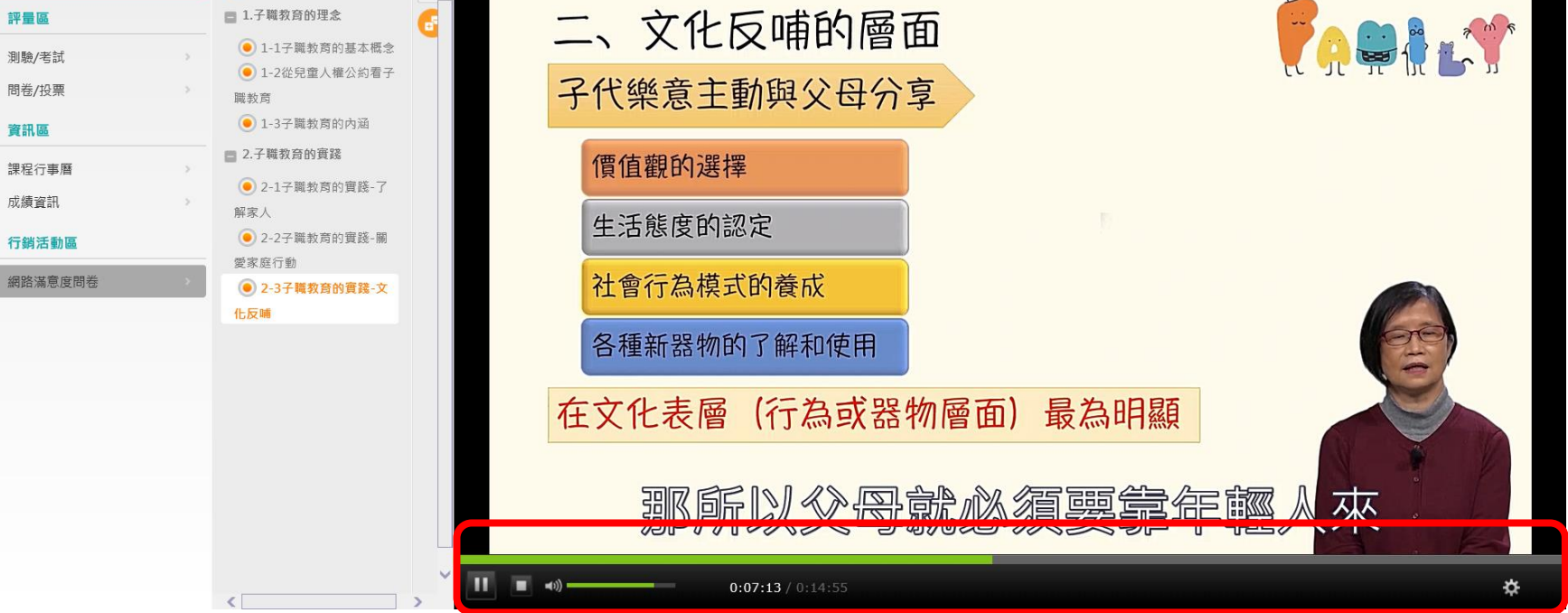

五、是的,通過「觀賞時間」關卡後,還要完成測驗、問卷

| 高級中等以下學校中的子職教育✔ | 📃 🙆 教師已學院      |                     | ■ 楊素国       | 2 🗘 (1995) (1995) (19 |
|-----------------|----------------|---------------------|-------------|----------------------------------------------------------------------------------------------------|
| 學習互動區           | 高級中等以下學校中的子職教育 |                     | 🕕 關課教師: 周麗端 | S 上課人數: 3171 🛛 📢                                                                                                    |
| 開始上課            |                | 御殿 ノ 老舗             |             |                                                                                                    |
| 評量區             |                | /刘敬/ / 与武           |             |                                                                                                    |
| 測驗/考試 >         |                | 線上測驗:高級中等以下學校中的子職教育 |             |                                                                                                    |
| 問卷/投票           |                |                     |             |                                                                                                    |
| 資訊區             |                | 進行測驗主要的查看結果         |             |                                                                                                    |
| 課程行事曆           |                | 從即日起到 無限期           |             |                                                                                                    |
| 成績資訊            |                |                     |             |                                                                                                    |
| 行銷活動區           |                |                     |             |                                                                                                    |
| 網路滿意度問卷         |                |                     |             |                                                                                                    |

\*特別注意:觀賞過程中,系統若感覺不到我們,會覺得孤單寂寞,大約 9-10 分鐘就會出 現一次「閱讀閒置提醒」,確認我們沒有在另一個平行時空中,請老師們務必按確定後,繼續上課。

| 學習互動區   | 高級中等以下學校中的子職教育 |                                      |                     | 👔 關課教師: 周麗端 | S 上課人數: 3171 ( |
|---------|----------------|--------------------------------------|---------------------|-------------|----------------|
| 開始上課    |                |                                      |                     | _           | _              |
| 平量區     |                |                                      |                     |             |                |
| 則驗/考試   | 2              |                                      |                     |             |                |
| 問卷/投票   | >              |                                      |                     |             |                |
| 資訊區     |                |                                      |                     |             |                |
| 課程行事曆   | · ·            |                                      |                     |             |                |
| 成績資訊    | >              |                                      |                     |             |                |
| 行銷活動區   |                | ●••閱讀閒量                              | <sup>当</sup> 提醒!    |             |                |
| 網路滿意度問卷 | >              | ● 請點選「確定<br>● 未回應將於 <mark>2</mark> 9 | 」即可繼續閱讀<br>93秒後自動登出 |             |                |
|         |                |                                      |                     |             |                |
|         |                | 確定                                   |                     |             |                |
|         |                |                                      |                     |             |                |
|         |                |                                      |                     |             |                |
|         |                |                                      |                     |             |                |
|         |                |                                      |                     |             |                |
|         |                |                                      |                     |             |                |
|         |                |                                      |                     |             |                |

# 六、測驗後,可以觀看測驗結果,**70 分為及格**

| 高級中等以下學校中的子職教賽♥ | ■ 🚱 教師と學院                                                                                                    | 🔲 楊素岡 🍄 岡人道町 🔳 登出            |
|-----------------|----------------------------------------------------------------------------------------------------|------------------------------|
| 學習互動區           | 高級中等以下學校中的子職教育                                                                                                    | 🕦 開課教師: 周麗端 🛛 🔇 上課人數: 3171 < |
| 開始上課            | 成績資訊                                                                                                    |                              |
| 評量區             | 1.2.A. (1.2.2. 2.1.2. 1.1.1.2. 1.1.1.2. 1.1.1.2. 1.1.1.2. 1.1.1.2. 1.1.1.2. 1.1.1.2. 1.1.1.2. 1.1.1.2. 1.1.1.2. 1.1.1.2. 1.1.1.2. 1.1.1.2. 1.1.1.2. 1.1.1.2. 1.1.1.2. 1.1.1.2. 1.1.1.2. 1.1.2. 1.1.2. 1.1.2. |                              |
| 測驗/考試           |                                                                                                    |                              |
| 問卷/投票           | ▶本成績表與作業分數及測驗分數各自獨立。若有不同則可能經老師調整過。<br>▶ 本老师尚書發在該項式傳輸,此刻書不到出你已老得的測驗或做過的作業文式傳。                                                                                                    |                              |
| 資訊區             | ▶ 圧- ない的なない的ななの題知, かられない ふれかい (2 2011) いよう (2 2011) いよう (2 2011) いよう (2 2011) いよう (2 2011) いよう (2 2011) いん                                                                                                    |                              |
| 課程行事曆           |                                                                                                    |                              |
| 成績資訊            |                                                                                                    | 下載成績證明                       |
|                 | 成績名稱 成績來源 配分比重 分數 及格分數 及格判定 平語                                                                                                    | 組距圖表                         |

| 行銷活動區   |   |
|---------|---|
| 網路滿意度問卷 | > |

| 高級中等以下學校中的子職<br>教育 | 從測驗匯入 | 100 % | 100 | 70 及格 | 榆视 |
|--------------------|-------|-------|-----|-------|----|
|                    |       |       |     |       |    |

七、觀看完研習後,可至「我的學習歷程」確認學習資訊,該當研習觀看「1小時32分 鐘」以上且「測驗70分以上」合格,完成「問卷」,即認證為通過,可獲得研習時數。

 教師と學院
 🜲 😐 楊素圓 🗸 🌖 登出 網站導覽 關於平台 > 課程類別 > 我的學習歷程 × ~ ~ 課程屬性: 全部 通過狀態: 全部 課程名稱: ~ 上課年度: 全部 1.請注意!當課程符合通過條件後(「通過狀態」欄位顯示『通過』)。系統會於隔日自動判斷及傳送資料至【全國教師在職進修網】。可於隔日「傳送高師大時間」欄位顯示「上傳日期」後再至【全國教師在職進修網】查 詢,通常需1~2個工作天,請耐心等待。 楊素圓 2. 請注意!若有救師研習時數上傳需求,「身分證字號」為必填,請至【個人資料】確認是否有填寫正確,若未填寫,救師研習時數將無法上傳至【全國救師在職進修網】。 3.「身分證字號」補填後,『當月份』通過的研習時數,条統會於隔日自動判斷及傳送資料至【全國教師在職進修網】,「傳送高師大時間」欄位顯示日期後,通常需1~2個工作天,請耐心等待。 若您達到修習課程通過標準,可將該課程之學習歷程加入時數證明,並自行下載留存。 ● 我的課程 ● 推薦課程 ● 我的學習歷程 傳送高師 大時間 加入時數 證明 ● 個人資料 ● 我的積點 2021-07-16~ 課程測驗:70分(含)以上 媒體對家庭的影響(01200050) 自學式 02:12:59 100 ✔ 通過 2 ● 課程章節閱讀時間分 2022-07-16 閱讀時數:01:30:00(含)以上 高級中等以下學校中的子職教 2021-07-16~ 課程測驗:70分(含)以上 01:42:54 自學式 ✔ 通過 100 2 育**(01200043)** 2022-07-16 閱讀時數:01:32:00(含)以上 侍數:4.0小時